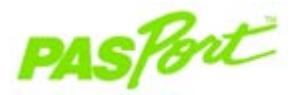

# **Magnetic Field Sensor**

PS-2112

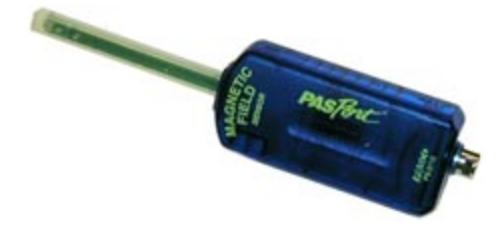

#### **Sensor Specifications**

| Sensor Range:            | ±1,000 gauss                          |
|--------------------------|---------------------------------------|
| Accuracy:                | ± 3 gauss @ 25°C (after 4 min warmup) |
| Resolution:              | 0.01 % of full scale                  |
| Max Sample Rate:         | 20 sps                                |
| Default Sample Rate:     | 10 sps                                |
| Operating Temperature:   | 0–40°C                                |
| Relative Humidity Range: | 5-95%, non-condensing                 |

## Magnetic Field Quick Start

The PS-2112 Magnetic Field Sensor measures magnetic field flux density in gauss or militesla.

#### Additional Equipment Needed

- PASPORT Link Device (USB Link, Xplorer, etc.)
- EZscreen or DataStudio<sup>™</sup> software (version 1.5 or later)

### Equipment Setup

- 1. Connect the PASPORT Link Device to a USB port on your computer or USB hub.
- 2. Connect the sensor to a PASPORT Link Device.
- 3. The software launches when it detects a PASPORT sensor. From the PASPORTAL screen, select a point of entry:
  - an activity in the Workbook window,
  - · EZscreen, or
  - DataStudio.

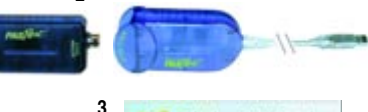

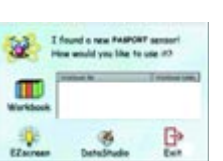

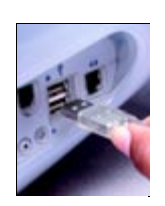

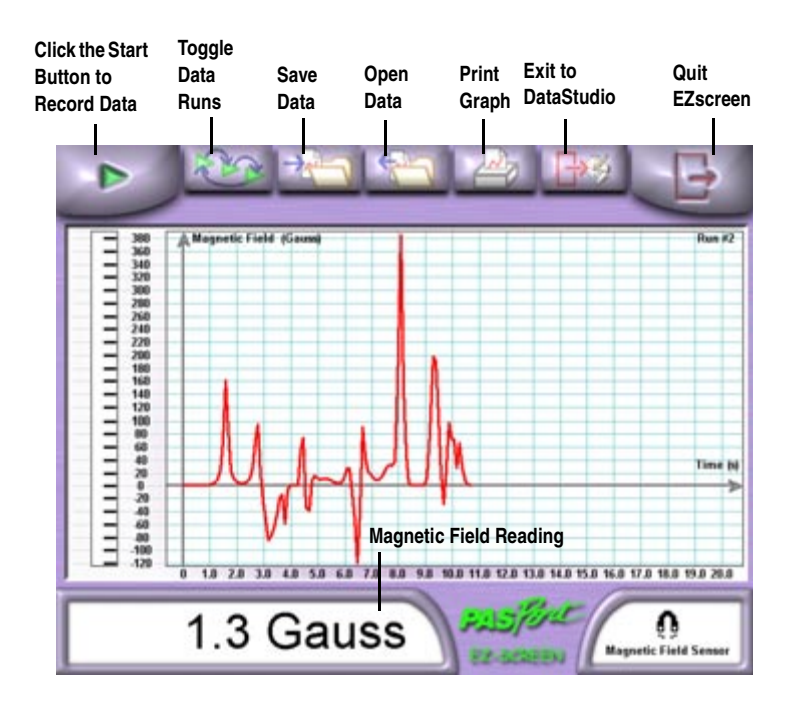

#### **EZscreen Specifications**

| EZscreen Range:       | -1,000 to + 1,000 gauss                                |
|-----------------------|--------------------------------------------------------|
| Recording Time:       | up to 2 hours                                          |
| Scale-to-Fit:         | Double-click the Graph to scale data                   |
| Information Tool:     | Displays X,Y coordinate and slope for a point on graph |
| Export to DataStudio: | Click Exit to DataStudio button                        |

## Magnetic Field EZscreen

### EZscreen Activity

- 1. To make a spot measurements of Magnetic Fields in your classroom, click **EZscreen** in the PASPORTAL window.
- 2. Click the Start button to record data.

### DataStudio Activity

Using DataStudio, the Magnetic Field Sensor can be used to map the flux field produced by a magnet.

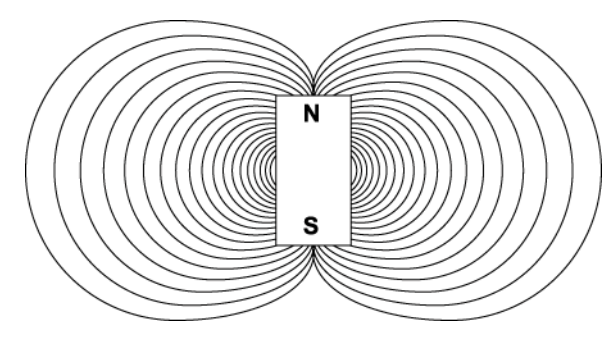

**Magnetic Flux Field**